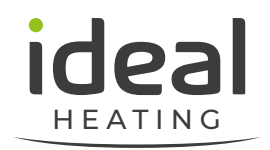

## WELCOME TO IMAX XTRA 2 QUICK START GUIDE

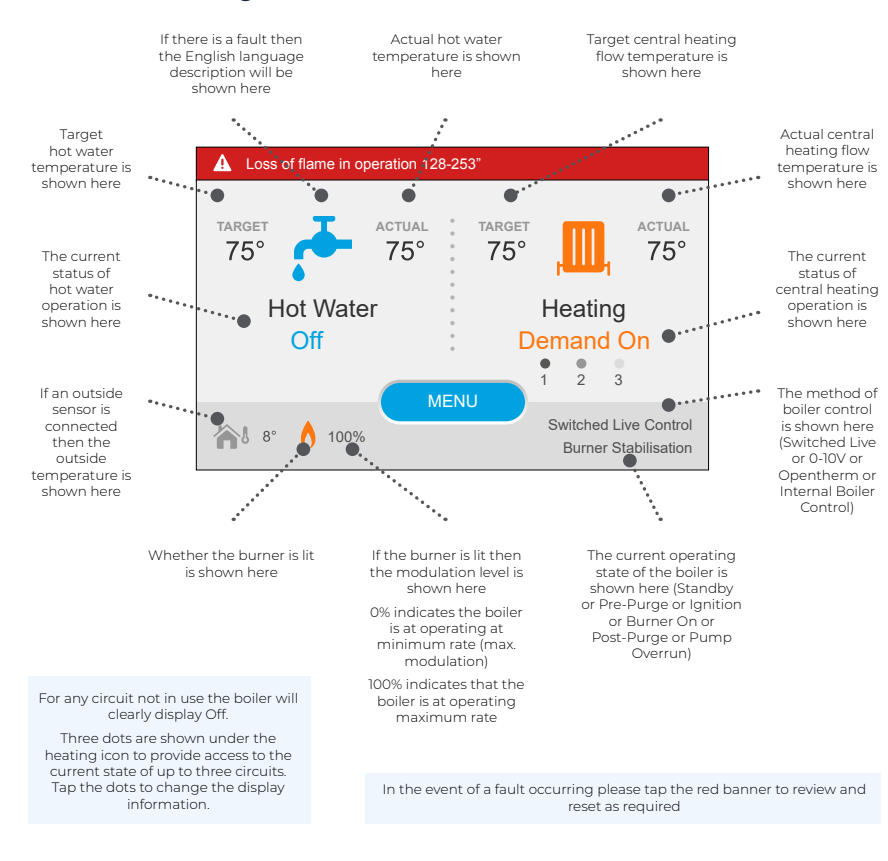

## TECHNICAL HELPLINE: 01482 498376

idealheating.co

welcome to our ideology

PRECONFIGURATION - Imax Xtra 2 is preconfigured with common controls setups to make your installation quick and easy.

Assuming all necessary electrical and hydraulic connections have been made, to achieve heat on from a switched live demand apply **Basic Pre-Config.** 

The HMI touchscreen has a protective film overlay fitted which needs to be removed before use.

Safely and responsibly dispose of the protective film overlay.

## When the boiler is powered up for the first time the screen on the right will be shown.

## To accept the default configuration press **Basic Pre-Config**.

The boiler will complete the configuration automatically and proceed to the home screen as seen on the left.

Default Configuration: Switched Live Control 1x Heating Circuit controlled by SL1 CH Pump available 1x DHW circuit controlled by SL2 DHW Pump

available

This configuration is shown in the basic diagram to the right. Although two circuits are provided in the configuration they do not have to be wired if they are not required.

(please note the diagram to the right is shown for information only, it will not be seen when using the Basic Pre-Config option)

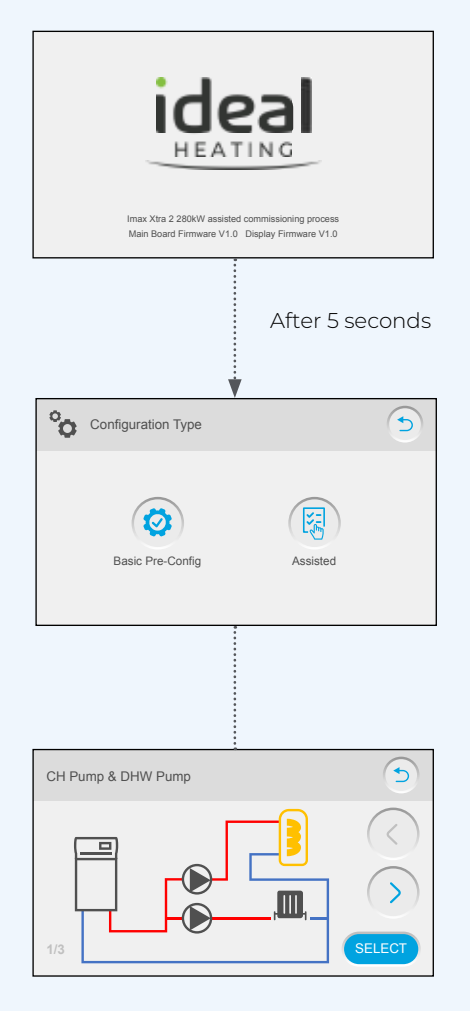

To remove the boiler casing refer to installation manual section 3.7.

For installer electrical connection diagrams refer to installation manual from section 2.10. To adjust flow temperature setpoint after configuration refer to installation manual section 2.37. To check maximum, minimum or variable rate after configuration refer to installation manual section 2.32.

NOTE - If Basic Pre-Config is chosen and the boiler is to be reconfigured at a later date please complete a factory reset before reconfiguration (detailed internal boiler control instruction are available online at idealheating.com)